## People Manager – Running and Downloading Reports

#### Select Reports from left hand menu

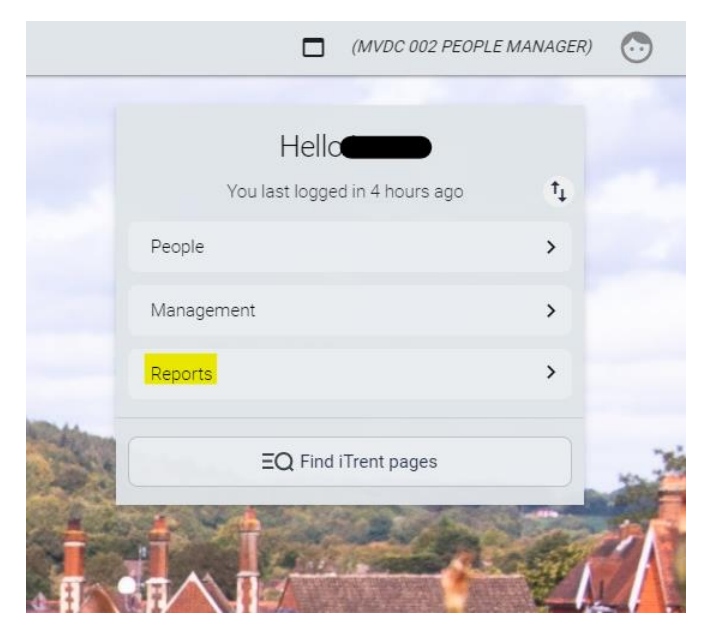

This will open the absence report option, select Absence Reports (Run)

|                       |                            | LINKS |
|-----------------------|----------------------------|-------|
| ✓ Absence Reports     |                            |       |
|                       |                            |       |
| Absence Reports (Run) | Absence Reports (Download) |       |

You will then open a list of reports on the left hand side:

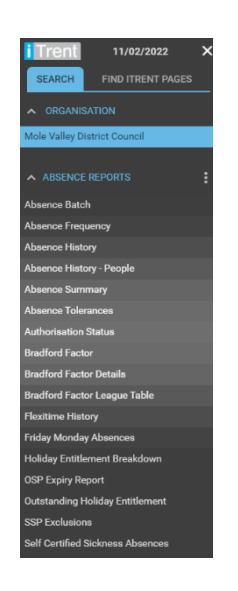

#### **Running Reports**

To run these reports, click on the required report, for example, Absence History – People

You will be presented with a list of criteria, so if you want to view the sickness absences for your team for the last 12 months. Select sickness from the drop down and required dates.

| osence history 🗸 меми               |                                 |         | C 🗗 |                     |
|-------------------------------------|---------------------------------|---------|-----|---------------------|
| Unit/Employee®                      | Unit                            | ~       |     |                     |
| Organisation start point®           | Mole Valley District<br>Council | Q       |     |                     |
| Absence group                       | Sickness                        | *       |     |                     |
| Absence type                        |                                 | ~       |     |                     |
| Absences from <sup>®</sup>          | 11/02/2021                      |         |     |                     |
| Absences to <sup>●</sup>            | 11/02/2022                      | <b></b> |     |                     |
| Reference number                    | Personal reference              | ~       |     |                     |
| Include leavers                     |                                 |         |     |                     |
| Full path display                   |                                 |         |     | If you want the     |
| Organisation view®                  | Show all data by unit           | ~       |     | ii you want the     |
| New page for each organisation unit |                                 |         |     | output to be an ex  |
| Output type                         | CSV File                        | ~       |     | file, please change |
| Report run comments                 |                                 |         |     | CSV                 |

Enter the information you wish to report on. Once you have entered the criteria, click **RUN** 

The reports will only show the staff under your management.

The report will generate in the background, the progress of this can be viewed from the main screen, **Processes** 

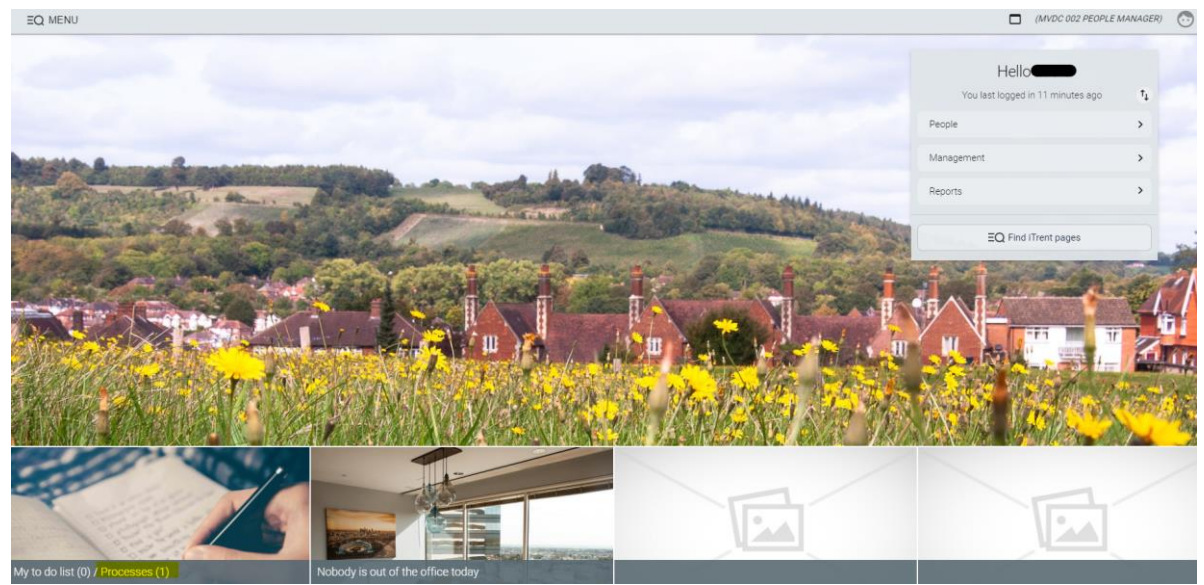

Once the report has generated, the process will change to complete and you will get an email notification to say it has finished.

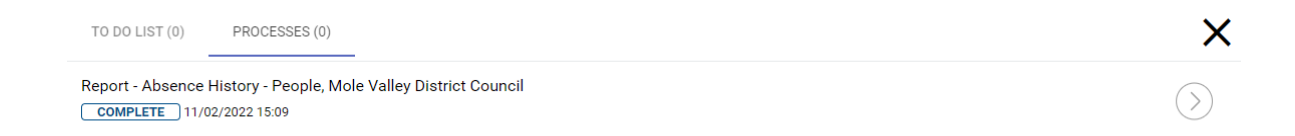

### **Downloading the Report**

You can either click on the hyperlink on the processes page:

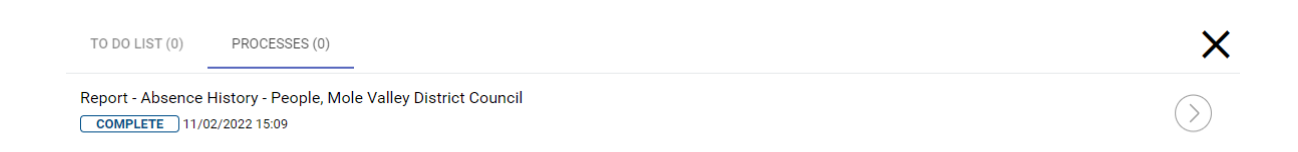

# Or select Reports from the main screen left hand menu and then **Absence Reports (Download)**

|                                                  | LINKS |
|--------------------------------------------------|-------|
| ✓ Absence Reports                                |       |
|                                                  |       |
| Absence Reports (Run) Absence Reports (Download) |       |

You will then need to select the report you have generated from the list on

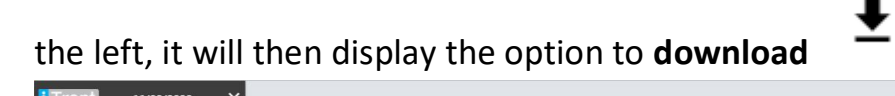

| SEARCH FIND ITRENT PAGES      | Absence History - People                        |
|-------------------------------|-------------------------------------------------|
| ORGANISATION                  | Absence motory in copie                         |
| le Valley District Council    | Download output Absence History - People 🗸 MENU |
| ABSENCE REPORTS               | View output from                                |
| • sence Batch                 | Today 🗸                                         |
| sence Frequency               |                                                 |
| bsence History                | Available report outputs                        |
| bsence History - People       | Run date & time Comments Download Celete        |
| psence Summary                | Select a                                        |
| sence Tolerances              | 11/02/2022 15:10                                |
| norisation Status             |                                                 |
| idford Factor                 |                                                 |
| adford Factor Details         |                                                 |
| adford Factor League Table    | DELETE                                          |
| xitime History                |                                                 |
| iday Monday Absences          |                                                 |
| oliday Entitlement Breakdown  |                                                 |
| SP Expiry Report              |                                                 |
| tstanding Holiday Entitlement |                                                 |
|                               |                                                 |
| SP Exclusions                 |                                                 |

It will open the report in your downloads for opening / editing and saving